## BẢO MẬT ĐĨA CỨNG BẰNG "DISK PASSWORD PROTECTION"

Đa số các đĩa cứng dung lượng lớn hiện nay đều được phân vùng để chứa dữ liệu. Bạn có thể dùng công cụ "Disk Password Protection" để giấu đi phân vùng đĩa cứng mà bạn thường dùng để lưu trữ những dữ liệu nhạy cảm. Disk Pasword Protection có khả năng giấu to&agrave

Đa số các đĩa cứng dụng lương lớn hiện nay đều được phân vùng để chứa dữ liệu. Ban có thể dùng công cụ "Disk Password Protection" để giấu đi phân vùng đĩa cứng mà bạn thường dùng để lưu trữ những dữ liêu nhay cảm. Disk Pasword Protection có khả năng giấu toàn bô moi phân vùng chứa dữ liêu trên đĩa cứng của ban một cách rất an toàn và có tác dung ngay cả với mọi loại thẻ nhớ USB đã được gắn vào máy tính. Nếu bạn là một người dùng cẩn thận thì có thể áp dụng DPP ngay lên phân vùng khởi đông C để không ai có thể khởi đông được máy tính nếu không có password phù hợp. Cách sử dung DPP cũng hết sức dễ dàng trên giao diện thân thiện. Cách làm như sau: 1. Khóa moi phân vùng phu cũng như moi thẻ nhớ USB đã được gắn vào máy tính: Ban chỉ cần click chuột chọn các phân vùng phu hoặc thể nhớ USB đã được DPP liệt kê -> nhấn vào nút Enable bảng Partition Protection hiện ra -> nhập password cần dùng vào các ô Enter the password và Confirm the password. Nếu bạn là người hay quên thì có thể gõ vào câu gợi nhớ password ở ô Password Hint -> nhấn OK để hoàn tất. 2. Khóa phân vùng khởi đông: thường dùng cho phân vùng C và hơi nhiêu khê hơn một chút. Nhấn nút Wizard -> Đánh dấu chon Boot Protection trong giao diên Selecting Protection Mode vừa hiên ra và nhấn Next -> Chon ổ đĩa cứng của ban trong giao diên Selecting Disk và nhấn Next cho đến khi hiện ra giao diện Entering Password and Hint -> nhâp password cần dùng vào các ô Enter the password và Confirm the password -> sau cùng nhấn vào nút Start để hoàn tất. Sau khi hoàn tất công đoan trên, DPP sẽ yêu cầu ban nhập vào password phù hợp ở ngay giai đoạn khởi đông DOS để máy tính có thể đăng nhập chính thức vào quá trình khởi động Windows. Bạn đọc quan tâm có thể vào http://www.exlade.com/download/dppsetup.zip để tải về bản dùng thử với dung lương khoảng 2,22MB. HOÀNG HÁI